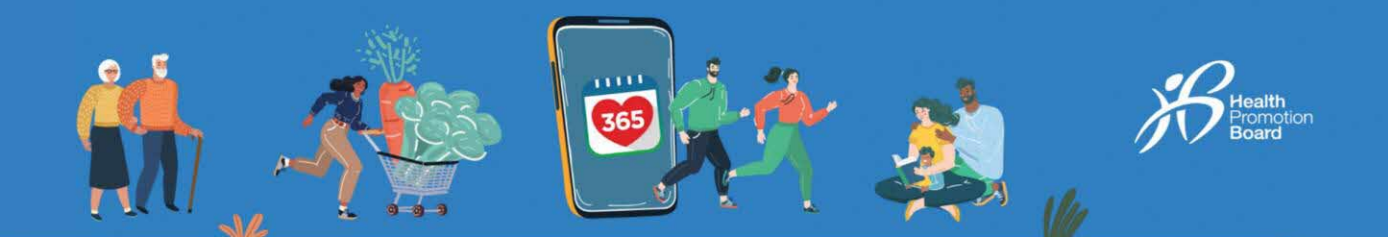

## HPB运动手环无法与Healthy 365应用程序进行配对? 请尝试以下处理故障的步骤!

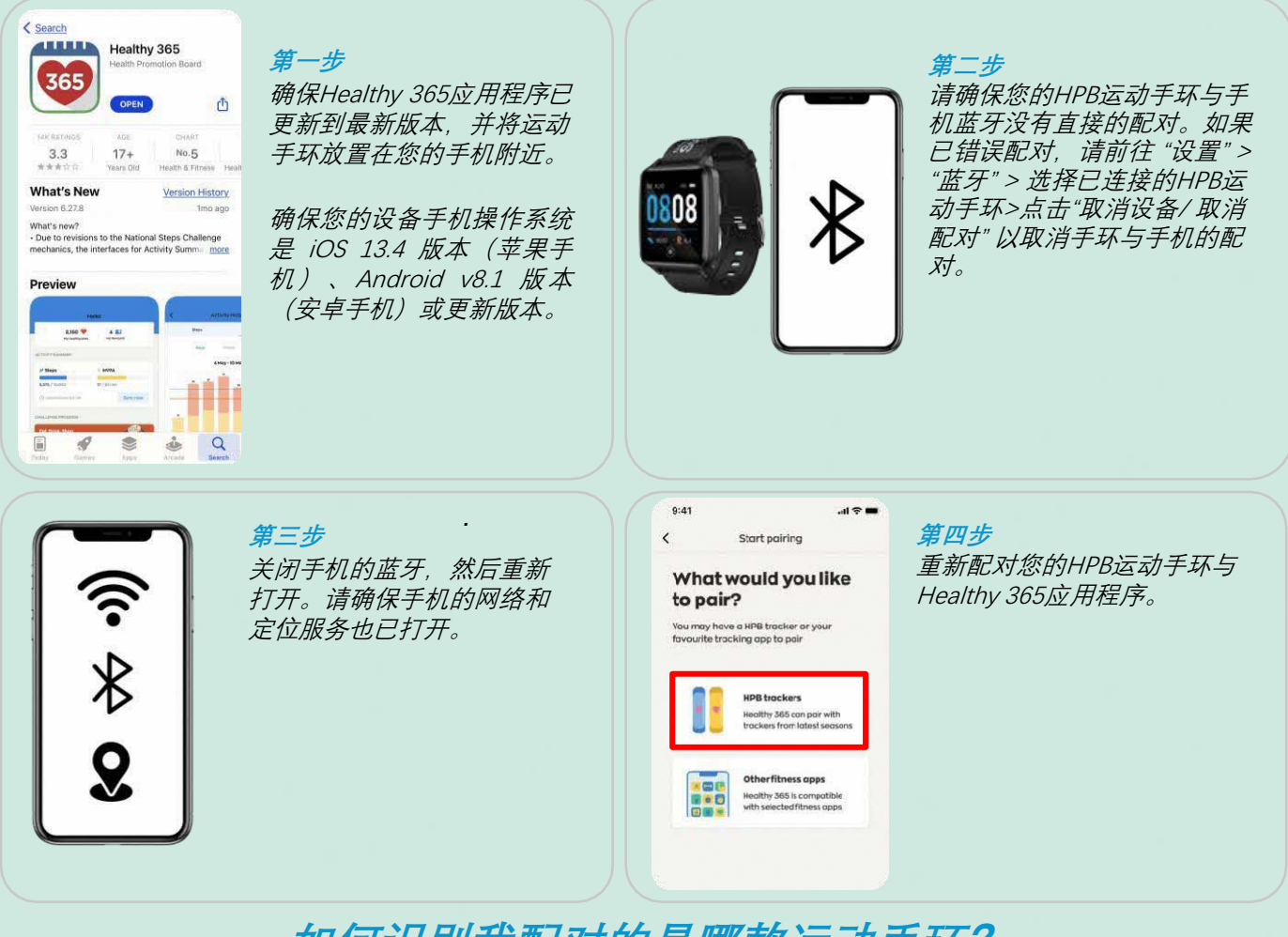

## 如何识别我配对的是哪款运动手环?

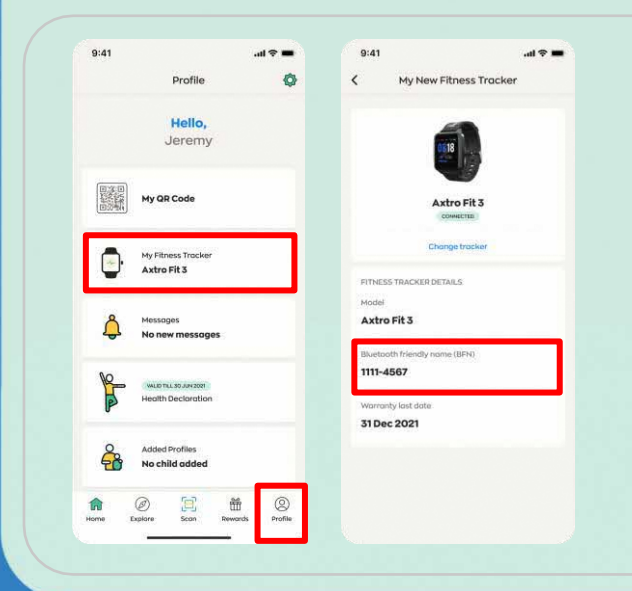

第一步 前往"个人资料"然后点击"我的运动手环"。

#### 第二步

检查您配对的HPB运动手环的友好蓝牙名称 (BFN)是否与 Healthy 365应用程序上显示的友好蓝牙名称 (BFN) 相符。 切换HPB运动手环的屏幕,查看友好蓝牙名称。

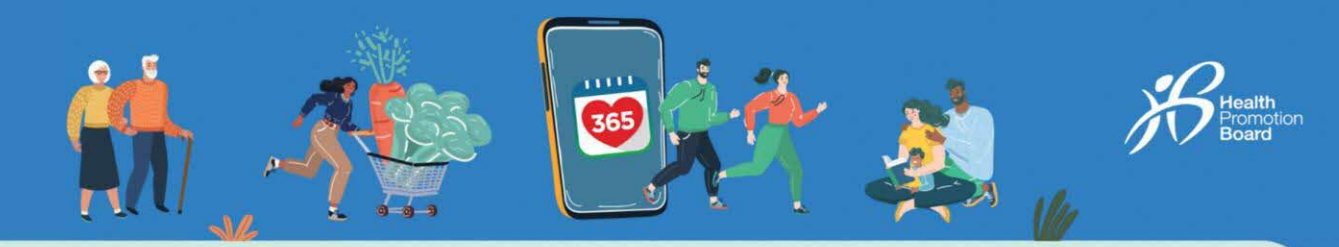

# 无法更新步数和中等至高强度体能活动(MVPA)的计时? 尝试这些第三方应用程序的处理故障步骤!

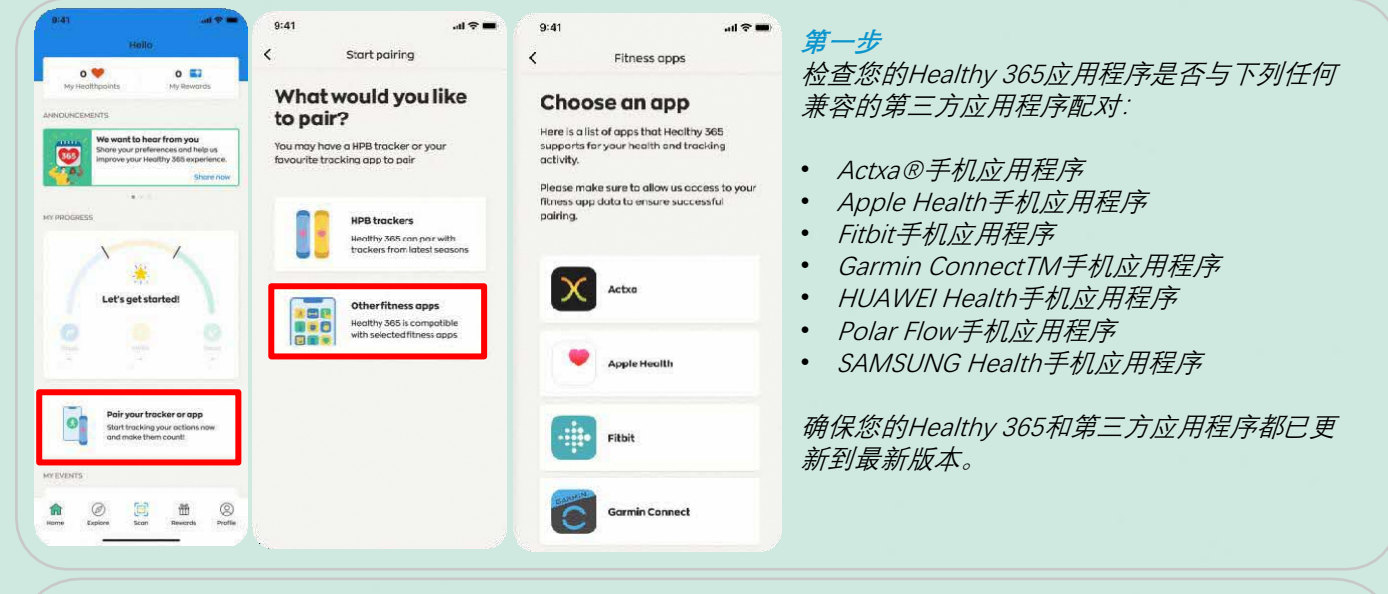

### 第二步

查看您是否已授权Healthy 365应用程序读取您的步数、心率和睡眠数据。

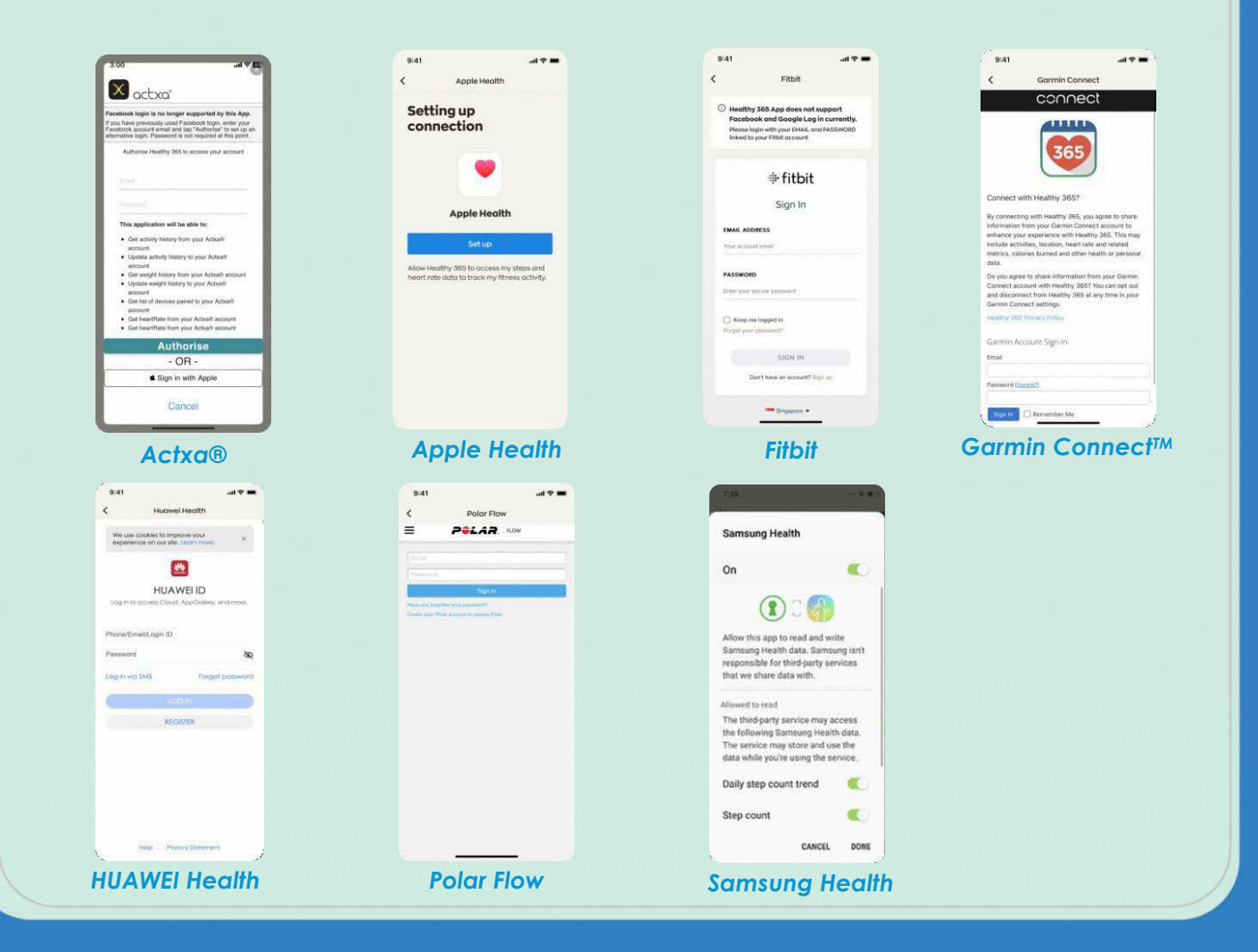

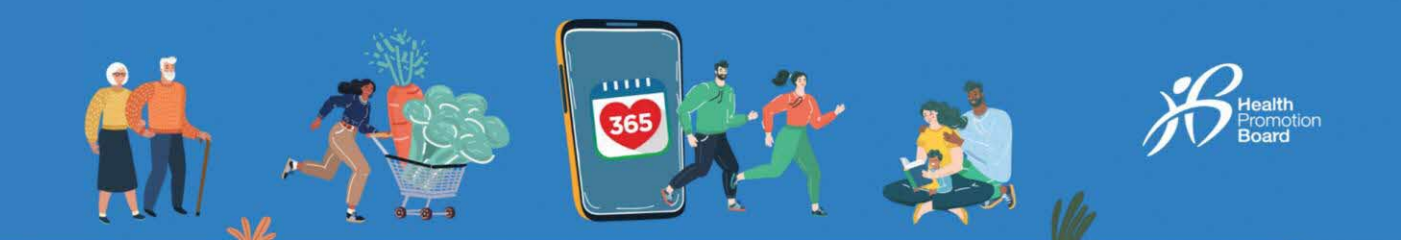

### 第三步

.ul 🗢 🔳

确保您的手机连接到互联网。先将您的运动手环与第三方应用程序同步,然后再将第三方应用程序与Healthy 365应用程序同步。

### Choose an app

9:41

<

Here is a list of apps that Healthy 365 supports for your health and tracking activity.

Fitness apps

Please make sure to allow us access to your fitness app data to ensure successful pairing.

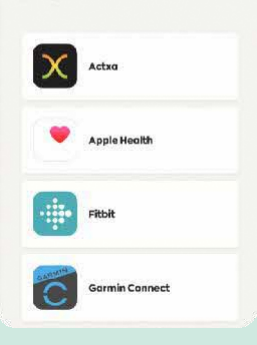

注意: Healthy 365应用程序是从相关第三方应用程序的服务器获取健身数据, 而不是直接从您的运动手环获取数据。在同步或处理来自第三方应用程序服务 器的最新数据时, 偶尔可能会出现延迟。